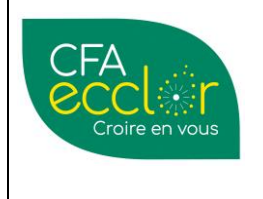

Procédure gestion des contrats

YPAREO - Gestion Contrats et conventions PUBLICS - CNFPT

# Sommaire :

| 1. | CONTEXTE                                                                        | 1  |
|----|---------------------------------------------------------------------------------|----|
| 2. | OBJECTIFS                                                                       | 1  |
| 3. | MOYENS (LOGICIEL, OUTIL, MACHINE, EQUIPEMENT DE PROTECTION)                     | 2  |
| 4. | DEFINITIONS                                                                     | 2  |
| 5. | PRE-REQUIS                                                                      | 2  |
| 6. | DESCRIPTION GLOBALE DE LA TACHE                                                 | 3  |
| A  | A. ETAPE 01 : DEMANDE D'ACCORD PREALABLE DE FINANCEMENT PAR LA COLLECTIVITE     | 4  |
| E  | B. ETAPE 02 : RECEPTION DE L'ACCORD PREALABLE DE FINANCEMENT                    | 4  |
| C  | C. ETAPE 03 : REMPLISSAGE DES INFORMATIONS POUR LE CERFA DEPUIS YPAREO          | 6  |
| D  | D. ETAPE 04 : EDITION DE LA CONVENTION                                          |    |
| E  | E. ETAPE 05 : CREATION ET DEPOT DU CERFA SUR LE PORTAIL CELIA POUR DEPOT DREETS | 13 |
| F  | F. ETAPE 06 : DEPOT DE LA CONVENTION / CERFA SUR LA PLATEFORME CNFPT            | 16 |
| C  | G. ETAPE 07 : RECEPTION ACCORD DE PRISE EN CHARGE DEFINITIF                     |    |
| F  | H. ETAPE 08 : CONTROLE ET/OU MODIFICATION DE L'ECHEANCIER                       |    |
| I. | ETAPE 09 : VALIDATION DE L'ECHEANCIER                                           |    |
| J  | J. ETAPE 10 : PASSER A LA FACTURATION                                           | 20 |
|    |                                                                                 |    |

# 1. CONTEXTE

Un apprenant veut suivre une formation dans votre UFA et peut avoir un contrat d'apprentissage **dans la fonction publique financé par le CNFPT (communes, départements, régions, communautés de communes, écoles publiques, crèches communales** ...).

Le fonctionnement et la procédure entre un financement public et privé contiennent certaines différences :

- Contact fort avec la collectivité. Trouver le correspondant (service RH, gestionnaire de contrats, ...)
- Pas de télétransmission d'Ypareo vers le financeur, le CNFPT
- Pas de transmission du contrat du CNFPT vers la DREETS (dépôt sur Célia)
- Pour prétendre à un financement par le CNFPT, la collectivité territoriale doit renseigner ses besoins en recrutement en apprentissage auprès du CNFPT avant mars de l'année N-1. Les démarches sur CELIA peuvent être conjointes entre la COLLECTIVITE et l'UFA.

# 2. OBJECTIFS

Ce document a pour objectif de décrire la procédure de contractualisation et de conventionnement des contrats d'apprentissage pour (le Service public et Territoriale publiques) la fonction publique territoriale, dites Collectivités comme les mairies, les écoles publiques, la communauté de communes, les crèches publiques ...

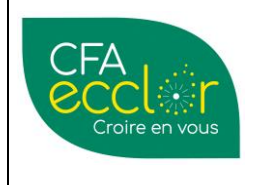

Procédure gestion des contrats

Mise à jour le 23/02/24 Version 07

YPAREO - Gestion Contrats et conventions PUBLICS - CNFPT

Cette procédure est valable pour toute formation confondue ayant besoin d'un financement public.

# 3. MOYENS (LOGICIEL, OUTIL, MACHINE, EQUIPEMENT DE PROTECTION ... )

- YPAREO
- Procédure Gestion des contrats PUBLICS
- SharePoint CFA

(CNEAP\CFA Régional de Genech - CFA\PS Gestion Administrative\Traitement des contrats d'apprentissage)

### Documents annexes :

- Tarifs = Montants de prise en charge du CNFPT (liste des montants max.pdf)
- Coûts de formation CFA

Ci-après la liste des documents qui doivent être OBLIGATOIREMENT présents dans le **répertoire YPAREO**. Ces documents seront utilisés au moment de la fusion :

- o CFA ECCLOR Convention apprentissage Collectivités Territoriales.dotx
- CFA ECCLOR\_Facture CNFPT.dotx

## Autres :

Dispositif apprentissage CNFPT Manuel utilisateur CNFPT CELIA – Mode opératoire Devis à fournir à la collectivité Présentation 2024 - Nouveautés Modèle de FACTURES Liste Montants

# 4. **DEFINITIONS**

Ci-après les définitions utiles lors de la contractualisation et conventionnement (pour) d'un contrat public.

NPEC : Niveau de prise en charge des contrats IDCC : Identifiant de convention collective Collectivité : C'est l'entreprise publique telle qu'une mairie, une école publique, une halte-garderie, une crèche communale, un service technique genre paysage, une communauté des communes CELIA : Plateforme de dépôt des contrats d'apprentissage pour le public. https://celia.emploi.gouv.fr IEL : Inscription En Ligne. Plateforme réservée aux

Collectivités pour leur inscription sur le portail du CNFPT

**CNFPT** : Financeur de la formation dans le secteur PUBLIC avec une plateforme de dépôt des demandes de financement

# 5. PRE-REQUIS

AGECAP : Système d'informations déployé dans les DREETS pour la saisie et le dépôt des contrats pour instruction par les DREETS avant dépôt du contrat DREETS : C'est la Direction Régionale de l'Économie, de l'Emploi, du Travail et des Solidarités. Elle regroupe la DIRECCTE et les services déconcentrés chargés de la cohésion sociale. Numéro ACC : Numéro d'accord de prise en charge

fourni par le CNFPT **Numéro FI** : Référence ou numéro d'identification de la prise en compte définitive de la prise en charge

par le CNPFT **Numéro DECA** : Numéro de dépôt et d'enregistrement du contrat d'apprentissage auprès de la DREETS

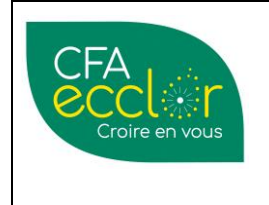

Procédure gestion des contrats

YPAREO - Gestion Contrats et conventions PUBLICS - CNFPT Mise à jour le 23/02/24 Version 07

Avant de se lancer dans la contractualisation et du conventionnement, il est **IMPERATIF d'avoir les renseignements** ci-dessous qui seront utiles lors de la rencontre avec la COLLECTIVITE :

- (Le prix de la formation fixé par le CFA)
- Les correspondants de la COLLECTIVITE s'occupant de CELIA (pour les dépôts)
- Les correspondants de la COLLECTIVITE en relation avec le CNFPT
- Les caractéristiques de la formation (Coût de la formation, code diplôme, dates ...)
- (Les tarifs de la formation, le coût des frais pédagogiques, le montant total de la formation, le diplôme, les dates, ...)

**NB**: les frais de restauration, d'hébergement et de frais de 1<sup>er</sup> équipement ne sont pas pris en charge par le CNFPT. Mais peut peuvent être financés par la collectivité.

Le recrutement d'un APPRENANT par une collectivité nécessite un accord préalable de prise en charge avant MARS de l'année en cours pour l'année suivante.

**Cela validera les projections de recrutement auprès du financeur.** A ce stade, la demande de financement n'est pas nominative à un apprenant.

Enfin, il faut récupérer l'ensemble des renseignements administratifs sur l'APPRENANT et la COLLECTIVITE (l'entreprise) au moment de la saisie dans YPAREO.

# 6. DESCRIPTION GLOBALE DE LA TACHE

Schéma global (issu de la documentation du CNFPT) cf : Documents annexes

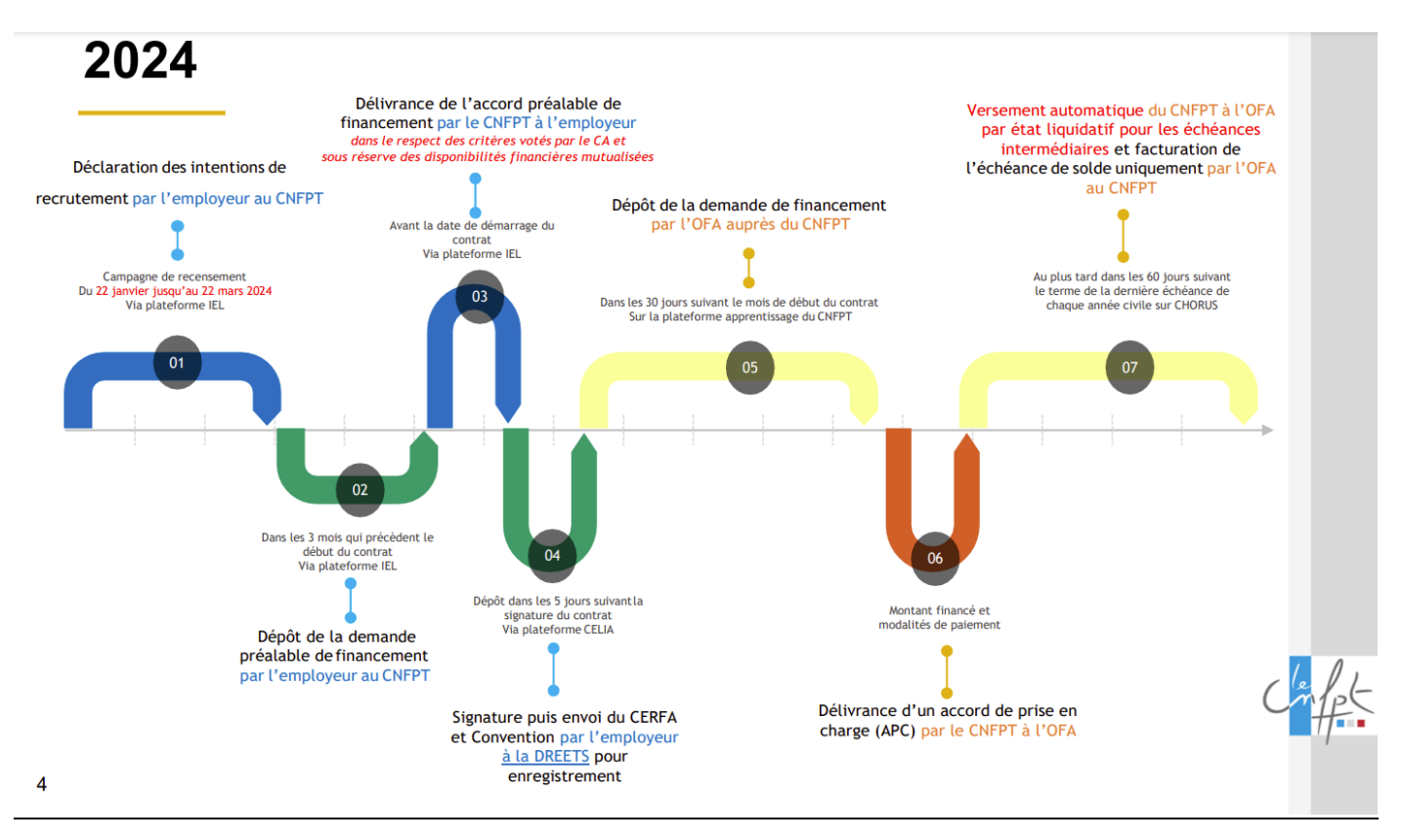

La génération des contrats PUBLIC se fait en plusieurs étapes.

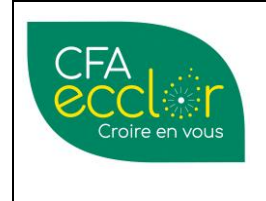

Procédure gestion des contrats

# YPAREO - Gestion Contrats et conventions PUBLICS - CNFPT

Mise à jour le 23/02/24 Version 07

Certaines sont inhérentes à l'UFA, d'autres sont à mener par la COLLECTIVITE.

Il y a 10 étapes :

- 01 : Demande d'accord préalable de financement par la COLLECTIVITE (auprès du CNFPT)
- 02 : Réception de l'accord préalable de prise en charge
- 03 : Remplissage des informations pour le CERFA depuis YPAREO
- 04 : Edition de la convention depuis YPAREO
- 05 : Création du CERFA sur le portail CELIA pour dépôt DREETS
- 06 : Dépôt de la convention et du CERFA sur la plateforme CNFPT
- 07 : Réception accord de PEC définitif
- 08 : Contrôle et/ou modification de l'échéancier
- 09 : Validation de l'échéancier
- 10 : Facturation

L'UFA peut accompagner l'entreprise PUBLIQUE, et notamment avec la possibilité de créer un compte sur CELIA avec un espace partagé entre l'UFA et la COLLECTIVITE pour remplir les informations pour finaliser du CERFA.

## A. Etape 01 : Demande d'accord préalable de financement par la COLLECTIVITE

Dans le cadre de gestion des contrats dits PUBLICS, cette étape est OBLIGATOIRE pour valider le financement d'un ou plusieurs apprenants.

Elle doit **OBLIGATOIREMENT** être faite par la **COLLECTIVITE** et auprès du financeur, le **CNFPT**, via la plateforme IEL. L'UFA fournit à LA COLLECTIVITE les informations relatives à la formation souhaitée (dates, coût, nom et code diplôme) sous forme de devis.

A noter que cet accord préalable de financement n'est pas nominatif à un apprenant. Elle n'est donc pour l'instant pas affectée à un apprenant.

### B. Etape 02 : Réception de l'accord préalable de financement

Après avoir fait la demande d'accord préalable de financement (par la COLLECTIVITE), la COLLECTIVITE reçoit un document validant la prise en charge de la formation par apprentissage et en fixe le montant maximal et doit OBLIGATOIREMENT être fourni à l'UFA).

Ce document valide la demande d'accord préalable du financement. Il est au format PDF.

Il doit obligatoirement être fourni avec le NUM ACC : ACC – XXX - XX - XXXXXXX

#### Il faut vérifier le montant total de la prise en charge.

Si le montant est inférieur (au montant de la PEC) face au montant fixé par le CFA, cela implique une prise en compte du reste à charge par la collectivité. Il faudra alors facturer la collectivité sur ce restant. (La prise en charge ne peut pas être partielle.)

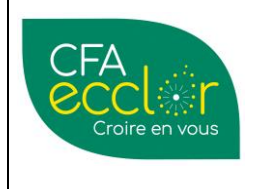

Document complet reçu :

| MODE OPERATOIRE                                                                                                    | Créée-le                                 |
|----------------------------------------------------------------------------------------------------|------------------------------------------|
| Procédure gestion des contrats                                                                                                    | 21/12/23                                 |
| YPAREO - Gestion Contrats et conventions<br>PUBLICS - CNFPT                                                                            | Mise à jour le<br>23/02/24<br>Version 07 |
| COMMUNE DE<br>Siret : 215902123<br><i>A l'attention de</i><br>ressourceshumaines@ville-<br>Accord préalable numéro : ACC-059-23-000042 |                                          |
| Date de création : 15/05/2023<br>Date de dernière modification : 08/06/2023                                                            |                                          |
|                                                                                                    |                                          |

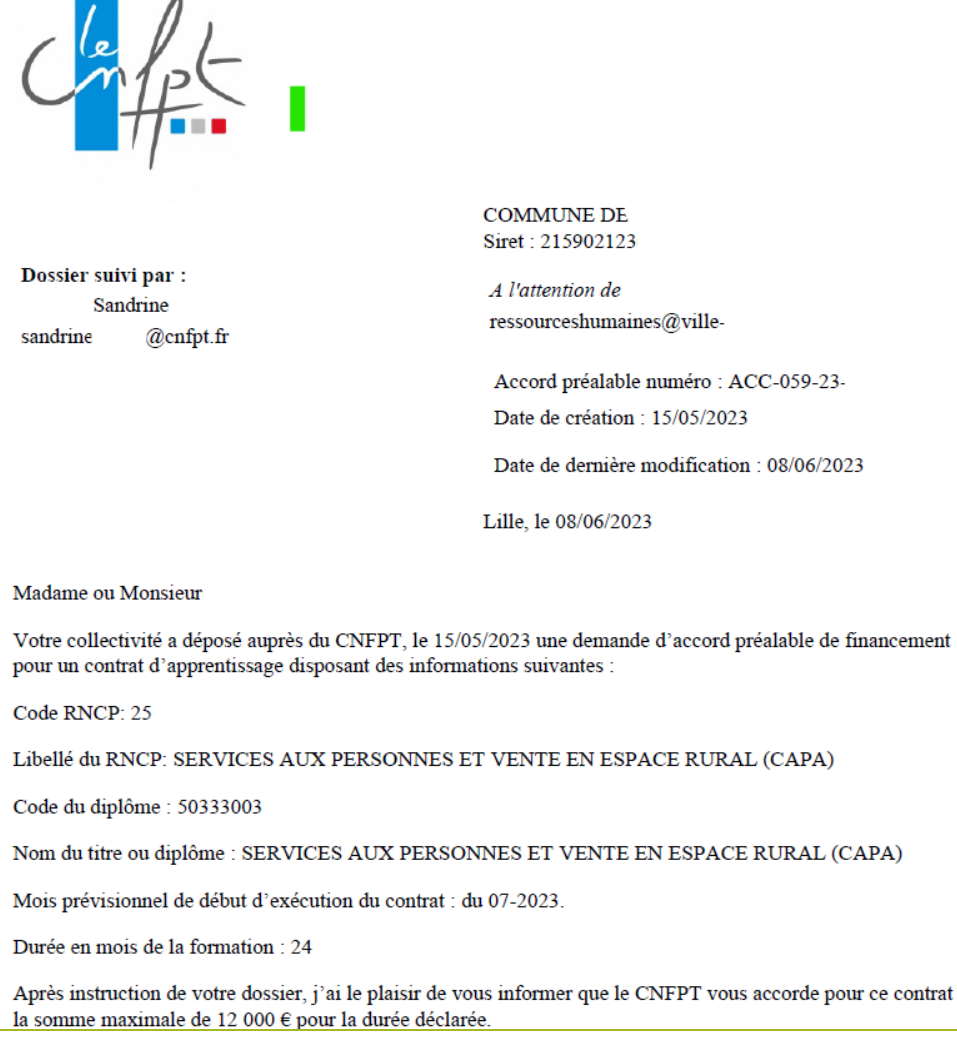

| CFA             | MODE OPERATOIRE                                         | Créée-le                   |
|-----------------|---------------------------------------------------------|----------------------------|
| ĕccl•r          | Procédure gestion des contrats                          | 21/12/23                   |
| Croire en vous  | YPAREO - Gestion Contrats et conventions                | Mise à jour le<br>23/02/24 |
|                 | PUBLICS - CNFPT                                         | Version 07                 |
| C. Etape 03 : R | emplissage des informations pour le CERFA depuis YPAREO |                            |

C'est la mise en place du contrat. Cela implique une saisie dans Ypareo.

En amont, il est impératif d'avoir saisi les informations concernant

- L'apprenant, via la fiche apprenant, qu'il vienne de PROSPECT ou pas
- De la présence de la COLLECTIVITE avec les renseignements.

### Sur la fiche APPRENANT :

Dans l'onglet RG, précise la situation de l'apprenant. Elle doit obligatoirement être précédée de la mention PUBLIC / XXXX.

#### Inscription - UFA de

| ane   | Formation        | CAPa SAPVER (50333003) 🗸      | Durée | 24 | ۷ | mois |
|-------|------------------|-------------------------------|-------|----|---|------|
| nol." | Situation        | PUBLIC / APPR CAPA 1ère année |       |    |   | •    |
| ۵     | <u>Suivi par</u> | G                             |       |    |   | •    |
|       |                  |                               |       |    |   |      |

Puis dans l'onglet dans l'onglet NAVIGATION puis bouton CERFA d'apprentissage

| Options G       | estion 🛛 🖓 Filtres (filtre act <mark>if) Burea</mark> utique | Navigation Paramètres   |
|-----------------|--------------------------------------------------------------|-------------------------|
| Ident, externes | Annrenants de l'entreprise Centrat CEREA Entrepris           | e Contraintes Planning  |
| ld. externes    | Informations                                                 | Contraintes et planning |

### - Onglet EMPLOYEUR :

Certains champs [EN VERT] sont à remplir avec les valeurs correspondantes à votre ENTREPRISE. Leurs valeurs apparaitront ensuite dans le CERFA.

| MODE OPERATOIRE                                                                                                    |                                                                                            | ATOIRE                                                                                                    | Créée-le                                                                                                    |                                 |  |
|----------------------------------------------------------------------------------------------------|--------------------------------------------------------------------------------------------|----------------------------------------------------------------------------------------------------|----------------------------------------------------------------------------------------------------|---------------------------------|--|
| ccliar                                                                                                    | P                                                                                          | Procédure gestion des                                                                                                    | contrats                                                                                                    | 21/12/25                        |  |
| Croire en vous YPAREO - Ges<br>P                                                                                                    |                                                                                            | estion Contrat<br>PUBLICS - CN                                                                                                    | stion Contrats et conventions<br>PUBLICS - CNFPT                                                                   |                                 |  |
| Documents Signature Num                                                                                                    | érique <u>R</u> enseignements paramétrés                                                   |                                                                                                    |                                                                                                    | <u>_</u>                        |  |
| Employeur Apprenti Co                                                                                                    | ntrat Formation / Organisme Aménage                                                        | ement durée Documents CERFA                                                                                                    | A Récap. Convention CERFA Online                                                                                   | e / Transfert 🛛 Flux dossier    |  |
| L'EMPLOYEUR                                                                                                    |                                                                                            |                                                                                                    |                                                                                                    | 0                               |  |
| Entreprise COMMUNE                                                                                                    |                                                                                            | Donne mandat au centre                                                                                                    | e pour la transmission du dossier à                                                                                | 1'0PC0 🔽                        |  |
| Adresse exécution différente                                                                                                    | ?                                                                                          |                                                                                                    |                                                                                                    |                                 |  |
| Adresse exécution différente<br>Siret : <b>215902</b> 1                                                                                                    | ?                                                                                          | Mode contractuel                                                                                                    | 1 - à durée limitée                                                                                                | ·····                           |  |
| Adresse exécution différente<br>Siret : 2159021<br>PLACE DE L'HOTEL DE VIL                                                                                                    | ?                                                                                          | Mode contractuel<br>Destinataire du contrat                                                                                                    | 1 - à durée limitée                                                                                                | v                               |  |
| Adresse exécution différente<br>Siret : 2159021<br>PLACE DE L'HOTEL DE VIL<br>55<br>Tél. : 03.28                                                                                       | ?                                                                                          | Mode contractuel<br>Destinataire du contrat<br>Type employeur                                                                                          | 1 - à durée limitée                                                                                                | ·····                           |  |
| Adresse exécution différente<br>Siret : 215902:<br>PLACE DE L'HOTEL DE VIL<br>59<br>Tél. : 03.28<br>Email : contact@                                                                   | ?                                                                                          | Mode contractuel<br>Destinataire du contrat<br>Type employeur<br>Employeur spécifique                                                                  | 1 - à durée limitée<br>22 - Commune<br>0 - Aucun de ces cas                                                        | ·····                           |  |
| Adresse exécution différente<br>Siret : 215902:<br>PLACE DE L'HOTEL DE VIL<br>5°<br>Tél. : 03.28<br>Email : contact@<br>Effectif : 80<br>Remise : 0,00 % I<br>Financeur (Apprent.) : F | ?                                                                                          | Mode contractuel<br>Destinataire du contrat<br>Type employeur<br>Employeur spécifique<br><u>Convention collective</u>                                  | 1 - à durée limitée         22 - Commune         0 - Aucun de ces cas         5021       Statut de la Fonction     | v<br>v<br>publique territoriale |  |
| Adresse exécution différente<br>Siret : 2159021<br>PLACE DE L'HOTEL DE VIL<br>55<br>Tél. : 03.28<br>Email : contact@<br>Effectif : 80<br>Remise : 0,00 % i<br>Financeur (Apprent.) : F | ?  L2300011 LE (Situer) REMISE DE BASE A-CNFPT SIEGE secteur public,adhésion de l'apprenti | Mode contractuel<br>Destinataire du contrat<br>Type employeur<br>Employeur spécifique<br><u>Convention collective</u><br>au régime spécifique d'assura | 1 - à durée limitée         22 - Commune         0 - Aucun de ces cas         5021 ∨         Statut de la Fonction | v<br>v<br>publique territoriale |  |

| Maître d'apprentissage n°1                                  | _ Μmε                                                                           | Maître d'apprentissage n°2 |
|-------------------------------------------------------------|---------------------------------------------------------------------------------|----------------------------|
| Date de naissance<br>Email<br>NIR                           | : 06/11/1968<br>: d <u>u</u><br>: 268                                           |                            |
| Titre / emploi<br>Diplôme ou titre obtenu<br>Niveau diplôme | : Assistante RH Service à la population<br>: CAP / CAPA<br>: Niveau 3 (CAP,BEP) |                            |

☑ L'employeur atteste que le maître d'apprentissage répond à l'ensemble des critères d'éligibilité à cette fonction.

## - Onglet Apprenti :

Les informations sont reprises directement de la fiche APPRENANT au moment de l'inscription

| CFA                                                             |                                                                                                    |                           | MODE                                                | OPE                        | RAT                                                    | OIRE                    |                            | Créée-le      |                                          |
|-----------------------------------------------------------------|----------------------------------------------------------------------------------------------------|---------------------------|-----------------------------------------------------|----------------------------|--------------------------------------------------------|-------------------------|----------------------------|---------------|------------------------------------------|
| ecclier                                                         |                                                                                                    |                           | Procédure gestion des contrats                      |                            |                                                        |                         | 21/12/23                   |               |                                          |
| Croire en vous YPA                                              |                                                                                                    |                           |                                                     | EO - Gestion<br>PUBI       | O - Gestion Contrats et conventions<br>PUBLICS - CNFPT |                         |                            |               | Mise à jour le<br>23/02/24<br>Version 07 |
| Documents Signature Numérique <u>R</u> enseignements paramétrés |                                                                                                    |                           |                                                     |                            |                                                        |                         |                            |               |                                          |
| Employeur                                                       | mployeur Apprenti Contrat Formation / Organisme Aménagement durée Documents CERFA Récap. Convention CERFA Online / Transfert Flux dossier |                           |                                                     |                            |                                                        |                         |                            |               |                                          |
| État civil                                                      |                                                                                                    |                           |                                                     |                            |                                                        |                         |                            |               |                                          |
| Mme ∨                                                           |                                                                                                    |                           |                                                     | -                          |                                                        |                         |                            |               |                                          |
| Nom de naissance         Deuxième prénom         Vanessa Anita  |                                                                                                    |                           |                                                     | ita                        |                                                        |                         |                            |               |                                          |
| Nationalité                                                     | FRANCALS                                                                                                    | 5E                        |                                                     | ✓ Né(e) le 02/1            | 0/2000                                                 | ✓ (23 a)                | ans)                       |               |                                          |
| Pays                                                            | FRANCE                                                                                                    |                           |                                                     |                            |                                                        |                         |                            |               |                                          |
| NIR                                                             | -                                                                                                    |                           |                                                     | Régime social              | MSA                                                    |                         | URSSAF 🗹                   |               |                                          |
| Déclare être i                                                  | inscrit sur la l                                                                                                    | iste des spor             | tifs, entraîneurs, arbitres et                      | juges sportifs de haut niv | eau                                                    |                         |                            |               |                                          |
| Déclare béné<br>Déclare avoir                                   | éficier de la re<br>: un proiet de                                                                                                    | connaissan<br>création ou | ce travailleur handicapé<br>de reprise d'entreprise |                            |                                                        |                         |                            |               |                                          |
| Decidie avoir                                                   | an projecide                                                                                                    | creation ou               | de reprise d'entreprise                             |                            |                                                        |                         |                            |               |                                          |
| Adresse de                                                      | l'apprena                                                                                                    | nt                        |                                                     |                            |                                                        | Représe                 | ntant légal (si apprenti r | nineur non én | nancipé)                                 |
| Adresse                                                         | 9 RUE JE/<br>RDC<br>5.<br>Port. :<br>Email :                                                                                              | aN<br>07.<br><u>el</u> i  | .FRANCE) (Situer)                                   |                            |                                                        | Contac<br><u>Adress</u> | t <b>v</b>                 |               | v                                        |
|                                                                 |                                                                                                    |                           |                                                     |                            |                                                        |                         |                            |               |                                          |

- Onglet Contrat

Certains champs [EN VERT] sont à remplir avec les valeurs correspondantes à votre saisie. Le remplissage de la rémunération se fait en fonction de la fiche juridique [cf : voir FICHE JURIDIQUE]

| Documents Signature                             | Numérique <u>R</u> enseignements p                  | aramétrés                    |                   |                                                                                                    |                                      |                  |
|-------------------------------------------------|-----------------------------------------------------|------------------------------|-------------------|----------------------------------------------------------------------------------------------------|--------------------------------------|------------------|
| Employeur Apprenti                              | Contrat Formation / Organisn                        | e Aménagement durée          | Documents CERFA   | Récap. Convention                                                                                                    | CERFA Online / Transfert             | Flux dossier     |
| LE CONTRAT                                      |                                                     |                              |                   |                                                                                                    |                                      |                  |
| Type de contrat ou d'av                         | venant 11 - Premier contrat                         | l'apprentissage de l'app     | orenti            |                                                                                                    |                                      | ~                |
| Type de dérogation                              |                                                     |                              |                   | <ul> <li>Image: A start of the start of the start of</li></ul> | (à renseigner si dérogation p        | oour ce contrat) |
| N° du contrat précéden                          | t ou du contrat sur lequel porte l'avi              | nant                         |                   |                                                                                                    |                                      |                  |
| Date de conclusion 1                            | 19/06/2023 v Date de débu                           | de formation pratique chez l | employeur 01/07/2 | 023 🗸                                                                                                    |                                      |                  |
| Date du contrat 🛛 🛛                             | 01/07/2023 v au 30/06/2                             | )25 v                        |                   | Durée 2                                                                                                    | 24 / 0 mois / jours                  |                  |
| Date de prorogation                             | _/_/ v au _/_/_                                     | <b>~</b>                     |                   | Durée hebdorr                                                                                                    | nadaire <b>35</b> heure(s)           | 0 minute(s)      |
|                                                 |                                                     |                              |                   | Durée hebdorr                                                                                                    | adaire (centième)                    | 35 heure(s)      |
|                                                 |                                                     |                              |                   | Travail sur ma<br>risques particu                                                                                                    | chines dangereuses ou expos<br>liers | sition à des 📃   |
| <b>Rémunération</b> (2                          | 3 ans) <u>Type de barème</u> Bar                    | eme par défaut ( )           |                   |                                                                                                    |                                      | ✓ 📰              |
| 1 du <b>01</b>                                  | 1/07/2023 v au 30/06/202                            | 4 ∨ 53 % du SMI              | IC ∨ du _/_/_     | <b>v</b> au//_                                                                                                    | 🖌 🖌 🕺 du                             | ~                |
| 2 du <b>01</b>                                  | 1/07/2024 v au 30/06/202                            | 5 🗸 61 % du SMI              | IC ∨ du _/_/_     | <b>v</b> au//_                                                                                                    | 💶 🗸 🗸 🗸 🗸                            | ~                |
| 3 du                                            | /_/ v au _/_/_                                      | _ ♥ % du                     | ✓ du _/_/_        | <b>v</b> au//_                                                                                                    | ♥ % du                               | ~                |
| 4 du                                            | _// v au//                                          | _ ♥ % du                     | ✓ du _/_/_        | <b>v</b> au//_                                                                                                    | ♥ % du                               | ~                |
| Salaire brut mensuel<br>Avantages en nature, le | l à l'embauche 926,02 €<br>cas échéant : Nourriture | / repas Logemen              | t / moi:          | s Autre 🗌                                                                                                    |                                      | •                |
|                                                 |                                                     |                              |                   |                                                                                                    |                                      |                  |

- Onglet FORMATION / ORGANISME

| CFA            | MODE OPERATOIRE                                             | Créée-le                                 |
|----------------|-------------------------------------------------------------|------------------------------------------|
| ĕccl.          | Procédure gestion des contrats                              | 21/12/23                                 |
| Croire en vous | YPAREO - Gestion Contrats et conventions<br>PUBLICS - CNFPT | Mise à jour le<br>23/02/24<br>Version 07 |

Les champs [EN VERT] sont à remplir avec les valeurs correspondantes à votre formation.

- **Organisme d'enregistrement :** FA – CNFPT SIEGE (PARIS 12 | 18001404502245 | CNFPT) Cette information est identique pour toutes les UFAs et toutes formations confondues.

Les champs [EN JAUNE] seront à renseigner plus tard dans la procédure.

| Documents Signature Numérique <u>R</u> enseignements paramétrés                        |                                        |                           |                             |
|----------------------------------------------------------------------------------------|----------------------------------------|---------------------------|-----------------------------|
| Employeur Apprenti Contrat Formation / Organisme Aménagement durée Docume              | nts CERFA Récap.                       | Convention CERFA Onli     | ne / Transfert Flux dossier |
| LA FORMATION                                                                           |                                        |                           |                             |
| Site responsable CFA ECCLOR ( 0595689N ) V CFA d'entreprise :                          | Statut                                 | Apprenti secteur publi    | <b>-</b> v                  |
| N* UAI du CFA 0595689N SIRET du CFA 78362626000013                                     | Formation                              | CAPa SAPVER ( 503330      | 03   25085 )                |
| RUE DE LA LIBERATION                                                                   | Code du diplôme                        | 50333003                  | RNCP 25085                  |
| 59242 - GENECH (FRANCE) (Situer)<br>Tél. : 03.20.84.57.08                              | NPEC                                   | 600                       | 0 🕅                         |
| Email : <u>cfasecretariat@institutdegenech.fr</u>                                      | Coût issu d'une sais                   | ie manuelle               |                             |
|                                                                                        | Coucisso d'une sais                    | ie manaelie               |                             |
| Le CFA responsable est le lieu de formation principal                                  | Organisation de                        | la formation en CFA       |                             |
| ieu de (ormation principal UEA de ESTATRES ( 0595122X )                                | Date de début de f                     | ormation au CFA           | 13/09/2023 V                |
| N° UAI du CFA 0595122X SIRET du CFA 78361042100019                                     | Date prévue de fin                     | des épreuves ou examens : | 15/07/2025 ¥                |
| 15/17 RUE DU COLLÈGE                                                                   | Durée de la formation                  | n <b>840</b> heures       |                             |
| 59940 - ESTAIRES (FRANCE) (Situer)                                                     |                                        |                           |                             |
| Email : <u>estaires@cneap.fr</u>                                                       |                                        |                           |                             |
|                                                                                        |                                        |                           |                             |
| ✓ L'employeur atteste disposer de l'ensemble des pièces justificatives nécessaires     | à l'enregistrement                     | du contrat                |                             |
| Fait à ESTAIRES                                                                        |                                        |                           |                             |
| Signature de l'employeur Signature de l'Apprenti Signature                             | du représentant légal (<br>) mineur(e) | de 🗹 Signature du c       | entre                       |
|                                                                                        |                                        |                           |                             |
|                                                                                        |                                        |                           |                             |
| CADRE RESERVE A L'ORGANISPIE EN CHARGE DU DEPOT DU CONTRAT                             |                                        |                           |                             |
| Organisme d'enregistrement FA-CNFPT SIEGE ( PARIS 12   18001404502245   CNFPT )        |                                        |                           | v 🌼                         |
| Siret : 18001404502245                                                                 | Date réception                         | complet 19/06             | 5/2023 v                    |
| 80 RUE DE REUILLY<br>75012 - PARIS 12 (FRANCE) (Situer)                                | Date de la déci                        | sion 20/06                | 5/2023                      |
| Tél. : 01.55.27.44.00<br>Fmail : cedric.louvryu@cofnt.fr                               | N° de déc ° (D                         |                           |                             |
| Tél. 2ème tél : 02.35.98.86.20                                                         | N de depot (D                          |                           | 12300013382                 |
| Observations : M. LOUVRY Cédric assistant apprentissage au CNFPT : 02 35 98 86 20 - as | N° d'avenant                           |                           |                             |
|                                                                                        | N° dossier OPC                         | :0 FI-590                 | 031147                      |

Attention une fois la convention éditée, aller changer le financeur et remettre DREETS.

| CADRE RESERVE A L'ORGANISME EN CHARGE DU DEPOT DU CONTRAT           Organisme d'enregistrement         FA-DDETS 80 HAUTS-DE-FRANCE - DREETS ( AMIENS CED | EX   13001092900201   FONCTIO                 | N PUBLIQUE HORS CNFPT ) | v 4 |
|----------------------------------------------------------------------------------------------------|-----------------------------------------------|-------------------------|-----|
| Choix Organisme d'enregistrement Le contrat risque d'être refusé car l'IDCC de l'entreprise ne dépend pas de l'organisme d'enregistrement sélectionné.   | Date réception complet<br>Date de la décision | _/_/ v                  |     |
| Siret : 130-010-929-00201                                                                                                    | N° de dépôt (DECA)                            | I                       |     |
| SERVICE APPRENTISSAGE<br>40 RUE DE LA VALLEE - CS 54203                                                                                                  | N° d'avenant                                  |                         |     |
| 80042 - AMIENS CEDEX (FRANCE) (Situer)                                                                                                    | N* dossier OPCO                               |                         |     |
|                                                                                                    |                                               |                         |     |

- Onglet Aménagement Durée :

Cette partie est à remplir en fonction de la situation de l'apprenant si un aménagement de durée est nécessaire.

| CEA                                                                                                    | MODE C                                                                                                    | <b>DPERATOIRE</b>                                                                                                    | Créée-le                                 |  |
|----------------------------------------------------------------------------------------------------|----------------------------------------------------------------------------------------------------|----------------------------------------------------------------------------------------------------|------------------------------------------|--|
| Véccler                                                                                                    | Procédure                                                                                                    | gestion des contrats                                                                                                    | 21/12/23                                 |  |
| Croire en vous                                                                                                    | YPAREO - Gestion                                                                                                    | Contrats et conventions                                                                                                    | Mise à jour le<br>23/02/24<br>Version 07 |  |
|                                                                                                    | PUBL                                                                                                    | ICS - CNFPT                                                                                                    |                                          |  |
| Documents Signatu                                                                                                    | re Numérique <u>R</u> enseignements paramétrés                                                                                                    | Documents CEREA Récan, Convention CEREA Online / Transfert Elux                                                                                                    | lossier                                  |  |
| CONVENTION D     Le CFA a procédé à     La durée initiale du c     Le CFA s'est assuré     Situation prise en c                         | DE REDUCTION / ALLONGEMENT DE LA DUREE DU CONTRAT<br>une évaluation des compétences de l'apprenti conduisant à une réc<br>yde de formation pour l'obtention du diplôme ou titre professionnel<br>auprès du certificateur que cet aménagement de la durée de la forr<br>compte dans le cadre de l'aménagement de durée | D'APPRENTISSAGE - Article L6222-7-1<br>duction / un allongement de la durée de la formation.<br>visé dans le contrat d'apprentissage est de X heures.<br>mation est compatible avec l'inscription à l'examen final du diplôme ou titre profess<br>Proposition d'aménagement de la durée de formation | ionnel visé.                             |  |
| Niveau initial de l'<br>Compétence acqu<br>Mobilité à l'étr.<br>Activité militair<br>Service civiqu<br>Volontaire milit<br>Engagement d | apprenti(e)<br>uise dans le cadre :<br>anger<br>e dans la réserve opérationnelle<br>re<br>laire<br>comme sapeur-pompier                                                                                                    | Réduction / Allongement Durée réduite Durée rallongée Durée de l'aménagement heures, en mois                                                                                                    |                                          |  |
|                                                                                                    |                                                                                                    |                                                                                                    |                                          |  |

## Sur la fiche ENTREPRISES

- Onglet R.G

Les champs [EN VERT] sont à remplir avec les valeurs correspondantes, sauf le NAF – APE et CAISSE DE RETRAITE (propre à l'entreprise).

| R. <u>G</u> . | Synthèse       | Interlocuteurs | Financier  | <u>R</u> enseign | ements paramétrés      | Facturation   | Observations |
|---------------|----------------|----------------|------------|------------------|------------------------|---------------|--------------|
| Ren           | seignement     | s généraux     |            |                  |                        |               |              |
| For           | ne juridique   | ETABL PU       | BLIC V     | COMMU            | ie d'er                |               |              |
| Ens           | eigne          |                |            |                  |                        |               |              |
| Libe          | ellé Long      |                |            |                  |                        |               |              |
| <u>Orig</u>   | ine            |                |            |                  |                        |               |              |
| Res           | ponsable       |                |            |                  |                        |               |              |
| Sire          | t              | 21590212       | 300011     | Secte            | ur (affiliation) Secte | ur public (S) |              |
| Тур           | e employeur    |                |            |                  |                        |               |              |
| NAF           | - APE          | 8411Z ( A      | dministrat | ion publiqu      | e générale )           |               |              |
| Effe          | ctif           | 80             | Tranche 3  | (50 à 99)        |                        |               |              |
| Soc           | iété mère      |                |            |                  |                        |               |              |
| Sièg          | je             |                |            |                  |                        |               |              |
| Con           | vention collec | tive           |            |                  |                        |               |              |
| <u>Cais</u>   | se de retraite | IRCANTEC       |            |                  |                        |               |              |
| N° F          | Rép des Métie  | rs             |            | NAFA             |                        |               |              |
| Fin.          | usuel C.Pro/F  | °C             |            |                  |                        |               |              |
| Fin.          | usuel apprent  | FA-CNFPT       | SIEGE (750 | 12 PARIS         | 12) - CNFPT            |               |              |
|               |                |                |            |                  |                        |               |              |

- Onglet Facturation

| 1 | R. <u>G</u> . | Synthèse | Interlocuteurs | <u>Financier</u> | Renseignements paramétrés | Facturation |
|---|---------------|----------|----------------|------------------|---------------------------|-------------|
|   |               |          |                |                  |                           |             |

Cliquer sur informations de gestion

| CEA            | MODE OPERATOIRE                                                                                                    | Créée-le                                 |
|----------------|----------------------------------------------------------------------------------------------------|------------------------------------------|
| <b>ěccl</b> r  | Procédure gestion des contrats                                                                                                    | 21/12/23                                 |
| Croire en vous | YPAREO - Gestion Contrats et conventions<br>PUBLICS - CNFPT                                                                                                    | Mise à jour le<br>23/02/24<br>Version 07 |
|                | Informations de gestion                                                                                                    |                                          |
|                | Numéro de compte : -                                                                                                    |                                          |
|                | Nb d'exemplaires de facture       : 1         Type de convention       : C1 - ENTREPRISES FORMATION SALARIES         Mode d'envoi des factures       : Courrier |                                          |
|                | Tarif : REMISE DE BASE (0 %)                                                                                                    |                                          |
|                | Financeur usuel (Apprent.) : FA-CNFPT SIEGE                                                                                                    |                                          |

Remplir les champs comme suit, et notamment le partenaire APPPRENTISSAGE [EN VERT] puis VALIDER.

|                     | Informations de gestion                   |
|---------------------|-------------------------------------------|
| Règlement           |                                           |
| Mode de règlement   | ✓ Délai de règlement                      |
| Informations de c   | section                                   |
| Compte tiers        | Zone fiscale                              |
| Sté facturation     |                                           |
| TVA intracom.       |                                           |
|                     |                                           |
| Mode de facturat    |                                           |
| Facture éclatée par | Nombre d'exemplaires de facture           |
| Type convention     | C1 - ENTREPRISES FORMATION SALARIES       |
| Mode d'envoi        | Courrier v                                |
| Participation fina  | ncière                                    |
| <u>Tarif</u>        | REMISE DE BASE V 0 % de remise            |
| Absences            | ✓                                         |
| Frais               | ~~~~~~~~~~~~~~~~~~~~~~~~~~~~~~~~~~~~~~    |
| Financeurs usuels   |                                           |
| C. Pro/FC           |                                           |
| Partenaire          | v Im                                      |
| O Entreprise        | · · · · · · · · · · · · · · · · · · ·     |
| Apprentissage       |                                           |
| Part. Appr.         | FA-CNFPT SIEGE (75012 PARIS 12) ( CNFPT ) |
|                     | 🖋 Valider 🛛 🎇 Annuler                     |

#### **IMPORTANT :**

On édite le CERFA pour envoi à la collectivité et à l'apprenant pour signature. **Avantage** : Le CERFA est généré par l'UFA = Sécurité et suivi.

Néanmoins, il est possible de l'éditer plus tard dans le process, à partir de l'étape 05 : Création du CERFA sur le portail

# CELIA.

Avantage : Le CERFA est généré par l'UFA, si elle a accès à CELIA= Sécurité et suivi. Si accès par la COLLECTIVITE = Insécurité et suivi plus difficile.

### D. Etape 04 : Edition de la convention

Une fois, toutes les valeurs remplies dans tous les onglets de l'étape 02, il faut éditer la convention.

Pour éditer une convention, il faut aller dans la fiche **APPRENANT**, puis **NAVIGATION / Financier / Financement**. Puis cliquer sur **Editer Conv**.

Pour cela, il faut **ABSOLUMENT** utiliser le document **CFA ECCLOR -Contrat apprentissage public Etat - Modèle.dotx** dans YPAREO.

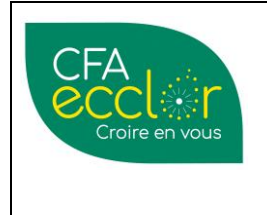

Procédure gestion des contrats

Créée-le

YPAREO - Gestion Contrats et conventions PUBLICS - CNFPT

IMPORTANT : Une fois, le document édité et ouvert au format WORD, il faut vérifier les dates de formation et le Nb d'heures.

Puis, il faut ajouter ces informations à la main. Le NUMPEC PREALABLE : ACC – XX – XXX – XXXXX

### Au niveau de l'entête :

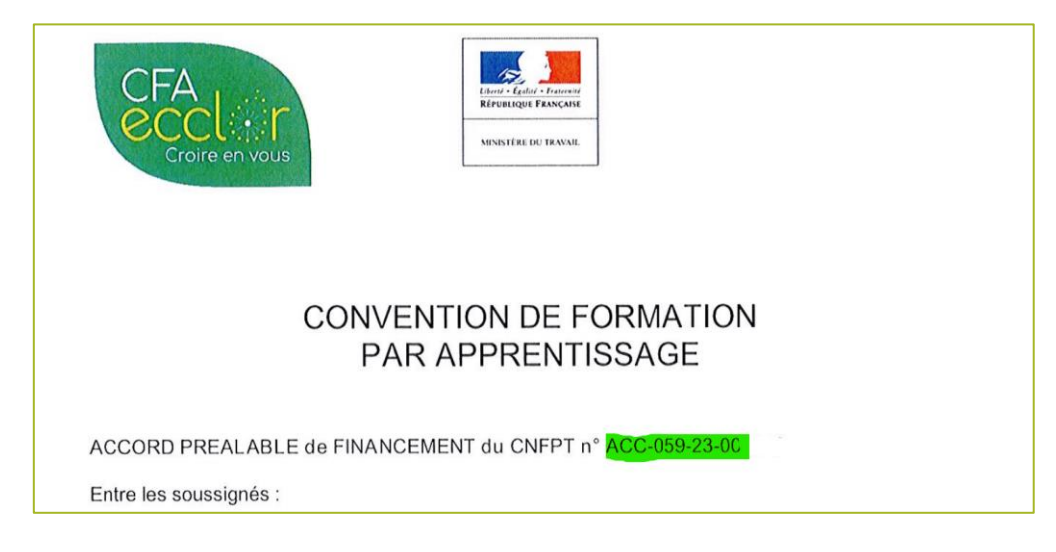

### Au niveau du tableau :

#### Il faut indiquer les informations ci-après :

Le CFA accorde une remise annuelle de XXX euros sur les reste à charge de la collectivité. Soit Montant total du coût pédagogique de la formation : XXX €

Montant total du cout pedagogique de la formation : XXX  $\in$ Montant de la majoration handicap (le cas échéant) :  $0 \in$ Montant total pris en charge par le CNFPT : XXX  $\in$ Montant total du reste à charge pour l'employeur après remise :  $0 \in$ 

Il faut adapter les montants en fonctions des tarifs de votre formation et de la prise en charge partielle ou non des coûts de formation par la collectivité.

L'UFA n'est pas tenue d'accorder une remise à la COLLECTIVITE mais il faudra l'en informer en amont de la signature de la convention.

| CFA            | MODE OPERATOIRE           Procédure gestion des contrats                                                                     |                                                                                                    |                                                                                                    |                                                     | Créé<br>21/1 | èe-le<br>2/23            |
|----------------|----------------------------------------------------------------------------------------------------|----------------------------------------------------------------------------------------------------|----------------------------------------------------------------------------------------------------|-----------------------------------------------------|--------------|--------------------------|
| Croire en vous | YPAREO - Gestion Contrats et conventions<br>PUBLICS - CNFPT                                                                  |                                                                                                    |                                                                                                    |                                                     |              | jour le<br>2/24<br>on 07 |
|                | Tableau à ac                                                                                                    | lapter en fonction de la durée                                                                                                    | e du contrat                                                                                                    |                                                     |              |                          |
|                |                                                                                                    | Montant de la prestation<br>Net de taxe <sup>1</sup>                                                                                                    | Montant du niveau de prise<br>en charge – CNFPT <sup>2</sup>                                                                                  | Reste à charge<br>De la collectivité<br>Net de taxe |              |                          |
|                | 1re année<br>exécution<br>Contrat                                                                                            | 8000,00€                                                                                                    | 6000,00€                                                                                                    | 2                                                   | :000,00€     |                          |
|                | 2e année<br>exécution<br>contrat                                                                                             | 8000,00€                                                                                                    | 6000,00€                                                                                                    | 2                                                   | :000,00€     |                          |
|                | 3 e année<br>exécution<br>contrat                                                                                            | 0,00€                                                                                                    | 0,00€                                                                                                    |                                                     | 0,00€        |                          |
|                | <sup>1</sup> Article 261 4, 4<br><sup>2</sup> It s'agit du prix<br>Le CFA a<br>collectivit<br>Soit<br>Montant t<br>Montant t | <sup>1°</sup> du Code général des impôts<br>platond fixé par le CNFPT pour chec<br>ccorde une remise ann<br>té<br>otal du coût pédagogi<br>de la majoration handi<br>otal pris en charge pa | uue formation<br>nuelle de 2 000 euros sur<br>que de la formation : 16 0<br>cap (le cas échéant) : <b>0 €</b><br>r le CNFPT : 12 000 <b>€</b> | le reste à charge de la<br>00 €                     | a            |                          |

# E. Etape 05 : Création et dépôt du CERFA sur le portail CELIA pour dépôt DREETS

Après signature de la convention par toutes les parties, il faudra procéder au dépôt du CERFA et la convention de formation sur la plateforme CELIA (DREEETS).

Suite à l'étape 3 et le remplissage des informations, le CERFA peut avoir été généré via YPAREO, ou ici se générer via la plateforme CELIA.

A ce stade, 3 cas peuvent être envisagés :

- Cas 1 : La mairie ne sait pas utiliser le portail CELIA
- Cas 2 : La mairie sait utiliser le portail CELIA, elle est autonome
- Cas 3 : La mairie dit que c'est le CFA qui doit le faire

Par souci de commodité et de suivi, cette action est faisable par l'UFA. La création d'un compte UFA sur CELIA est possible, cela veut dire que l'UFA le fait à la place de la COLLECTIVITE.

Sur le portail CELIA (la collectivité a un compte), la COLLECTIVITE ou l'UFA remplit les informations (nécessaires à la construction du dossier de financement) relatives au CERFA sur : <u>https://celia.emploi.gouv.fr/</u>

**L'objectif** est bien de récupérer les mails pour un meilleur suivi. Ces mails sont la preuve du dépôt sur la plateforme CELIA.

Une fois, les documents déposés et les renseignements donnés, un 1<sup>er</sup> mail de l'AGECAP précise la prise en compte de la demande et en cours d'instruction.

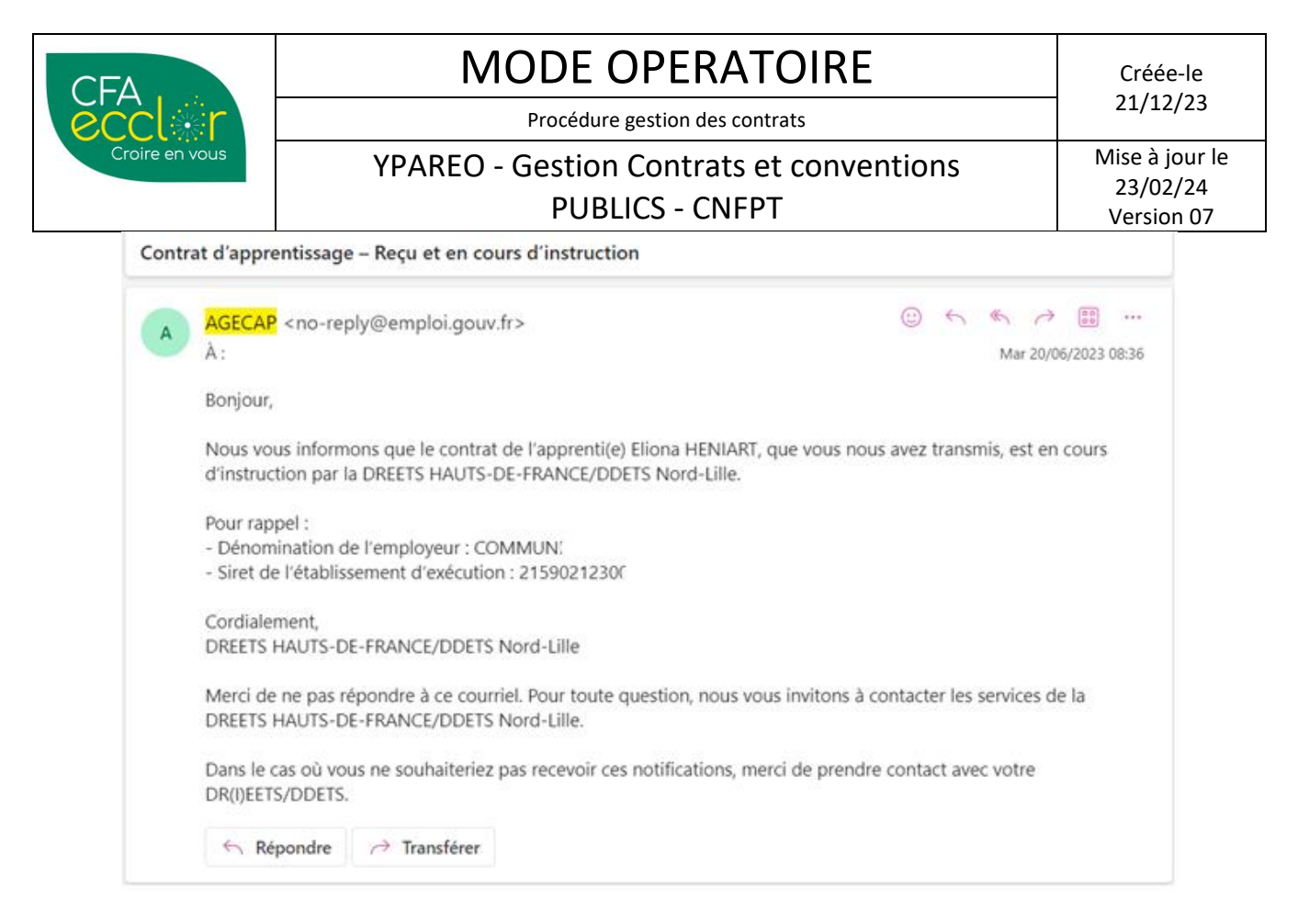

**Un 2<sup>nd</sup> mail d'AGECAP** confirme la **validité du contrat** (ou non) avec en pièce jointe un fichier PDF. Il est possible d'avoir des non conformités mineures. Dans ce cas, il faut les corriger et renvoyer pour avoir l'acceptation.

| <mark>AGECAP</mark> <no-reply@emploi.gouv.fr><br/>À :</no-reply@emploi.gouv.fr>                                                                             |                                                                             |                                                                  | ;;;;;;;;;;;;;;;;;;;;;;;;;;;;;;;;;;;;;; | л <b>«</b> ъ<br>м              | →<br>lar 20/06           | 5/2023 (        | 08:42 |
|----------------------------------------------------------------------------------------------------|-----------------------------------------------------------------------------|------------------------------------------------------------------|----------------------------------------|--------------------------------|--------------------------|-----------------|-------|
| ContratApprentissage_05920 🗸                                                                                                    |                                                                             |                                                                  |                                        |                                |                          |                 |       |
| Bonjour,                                                                                                    |                                                                             |                                                                  |                                        |                                |                          |                 |       |
| Nous vous informons que le contrat de l'ap<br>FRANCE/DDETS de la Somme. A ce titre, il                                                                      | prenti(e) Eliona HENIAR<br>a été dûment déposé so                           | RT vient d'être valide<br>ous le numéro 05920                    | é par la<br>0230                       | DREET                          | IS HAU                   | JTS-DE          | -     |
| Pour rappel :<br>- Dénomination de l'employeur : COMMUI<br>- Siret de l'établissement d'exécution : 215<br>- Date de début d'exécution du contrat : 0       | 021230<br>1/07/2023                                                         |                                                                  |                                        |                                |                          |                 |       |
| Pendant la durée du contrat d'apprentis<br>contrat signé, les pièces permettant d'at<br>d'apprentissage ainsi que la convention<br>ces documents originaux. | sage, il peut être dema<br>tester du respect des d<br>de formation. Nous vo | andé à l'employeur<br>léclarations figura<br>ous invitons donc à | de foi<br>nt dan<br>conse              | urnir l'<br>s le co<br>rver l' | origin<br>ntrat<br>ensem | al du<br>ble de | 9     |
| Cordialement                                                                                                    |                                                                             |                                                                  |                                        |                                |                          |                 |       |

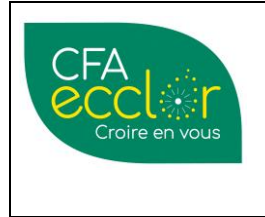

Procédure gestion des contrats

# YPAREO - Gestion Contrats et conventions PUBLICS - CNFPT

Dans ce document CERFA sont présents le **numéro DECA** et le **jour de dépôt de la demande**. Ils sont indispensables pour la facturation et l'enregistrement de la demande sur la plateforme du CNFPT.

# CADRE RÉSERVÉ À L'ORGANISME EN CHARGE DU DÉPÔT DU CONTRAT

| Nom de l'organisme :                   | N° SIRET de l'organisme :           |  |
|----------------------------------------|-------------------------------------|--|
| DDETS Nord-Lille                       | 1 3 0 0 1 1 7 9                     |  |
| Date de réception du dossier complet : | Date de la décision :<br>20/06/2023 |  |
| N° de dépôt : 059202306019585          | Numéro d'avenant :                  |  |

Exemple de CERFA complet reçu :

| Contrat d<br>MINISTÈRE (art. L8211-1 et s                                                   | 'apprentissage                                                                              |  |  |  |  |
|---------------------------------------------------------------------------------------------|---------------------------------------------------------------------------------------------|--|--|--|--|
| DU TRAVAIL,<br>DE L'EMPLOL (Lice ATTENTIVEMENT la potice Confe swapt de remair ce desument) |                                                                                             |  |  |  |  |
| ET DE L'INSERTION                                                                           | e cena avant de rempin de document) A 10103 10                                              |  |  |  |  |
| Mode contrac                                                                                | tuel de l'apprentissage                                                                     |  |  |  |  |
| L'EMPLOYEUR employeur p                                                                     | N°SIRET de l'établissement d'exécution du contrat :                                         |  |  |  |  |
| Commune                                                                                     | 2 1 5 9 0 2 1 2                                                                             |  |  |  |  |
| Adresse de l'etablissement d'exécution du contrat :<br>N° : Voie : P1 de 1 botel de ville   | Type d'employeur : 22<br>Employeur spécifique : 0                                           |  |  |  |  |
| Complément :                                                                                | Code activité de l'entreprise (NAF) : 8411Z                                                 |  |  |  |  |
| Code postal : 59940                                                                         | Effectif total salariés de l'entreprise :                                                   |  |  |  |  |
| Commune : BE                                                                                | 100                                                                                         |  |  |  |  |
| Téléphone : +33328429560                                                                    | Code IDCC de la convention collective applicable :                                          |  |  |  |  |
| Courriel :                                                                                  | 5021                                                                                        |  |  |  |  |
| Contact@ville                                                                               |                                                                                             |  |  |  |  |
| *Pour les employeurs du secteur public, adhésion de l'apprenti                              | au régime spécifique d'assurance chômage : 🗌                                                |  |  |  |  |
| L'APF                                                                                       | RENTI(E)                                                                                    |  |  |  |  |
| Nom de naissance de l'apprenti(e) : HB                                                      |                                                                                             |  |  |  |  |
| Nom d'usage :<br>Le premier prénom de l'apprenti(e) selon l'état civil :                    | EL                                                                                          |  |  |  |  |
| NIR de l'apprenti(e) :                                                                      | Date de naissance : 02/10/2000                                                              |  |  |  |  |
| Adresse de l'apprenti(e) :                                                                  |                                                                                             |  |  |  |  |
| N°9 Voie: Ruaj                                                                              | Sexe : M M F                                                                                |  |  |  |  |
| Complément : Rdc                                                                            | Departement de naissance : 59                                                               |  |  |  |  |
| Code postal : 59                                                                            | Commune de haissance :                                                                      |  |  |  |  |
| Commune : La                                                                                | Arm                                                                                         |  |  |  |  |
| Téléphone : +3378                                                                           | Nationalite : 1 Regime social : 2<br>Déclare être inscrit sur la liste des sportifs de haut |  |  |  |  |
| Cournel :                                                                                   | niveau : 📋 oui 🙀 non                                                                        |  |  |  |  |
| Représentant légal (à moraigner di l'apporti est mineur por                                 | bandicapé : Doui 🛛 non                                                                      |  |  |  |  |
| émancipé)                                                                                   | Situation avant ce contrat : 10                                                             |  |  |  |  |
| Nom de naissance et prénom :                                                                | Dernier diplôme ou titre préparé : 33                                                       |  |  |  |  |
| Adresse du représentant légal :                                                             | Dernière classe / année suivie : 12                                                         |  |  |  |  |
| N° Voie :                                                                                   | Intitulé précis du dernier diplôme ou titre préparé :                                       |  |  |  |  |
| Complément :                                                                                | Cap patisserie                                                                              |  |  |  |  |
| Code postal                                                                                 | Diplôme ou titre le plus élevé obtenu : 13                                                  |  |  |  |  |
| Commune :                                                                                   |                                                                                             |  |  |  |  |
| Courriel :                                                                                  | Declare avoir un projet de création ou de reprise                                           |  |  |  |  |
|                                                                                             |                                                                                             |  |  |  |  |
| LE MAÎTRE D'                                                                                | APPRENTISSAGE                                                                               |  |  |  |  |
| Maitre d'apprentissage n°1                                                                  | Maitre d'apprentissage n°2                                                                  |  |  |  |  |
| Nom de naissance :<br>Ta                                                                    | Nom de haissance :                                                                          |  |  |  |  |
| Dránom i G-                                                                                 | Dránom :                                                                                    |  |  |  |  |
|                                                                                             | Date de paissance :                                                                         |  |  |  |  |
| Date de naissance : 06/11/1968                                                              | NIR ·                                                                                       |  |  |  |  |
| Courriel :                                                                                  | Courriel :                                                                                  |  |  |  |  |
|                                                                                             |                                                                                             |  |  |  |  |
|                                                                                             |                                                                                             |  |  |  |  |

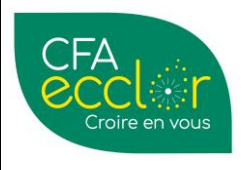

| MODE O                                                                                                    | PERATOIRE                                                                                                    | Créée-le                                 |
|----------------------------------------------------------------------------------------------------|----------------------------------------------------------------------------------------------------|------------------------------------------|
| Procédure ge                                                                                                    | estion des contrats                                                                                                    | 21/12/23                                 |
| YPAREO - Gestion C<br>PUBLIC                                                                                                    | Contrats et conventions                                                                                                    | Mise à jour le<br>23/02/24<br>Version 07 |
| Diplôme ou titre le plus élevé obtenu :                                                                                                    | Diplôme ou titre le plus élevé obtenu :                                                                                                    |                                          |
| Niveau de diplôme ou titre le plus élevé obtenu :<br>X L'employeur atteste sur l'honneur que le maître d'apprentiss<br>LE CC<br>Type de contrat ou d'avenant : 11                                                                                                    | Niveau de diplôme ou titre le plus élevé obtenu :<br>sage répond à l'ensemble des critères d'éligibilité à cette fonction.<br>DNTRAT<br>Type de dérogation : à renseigner si une dérogation                   |                                          |
| Numéro du contrat précédent ou du contrat sur lequel p<br>Date de conclusion : Date de début d'exé<br>(Date de signatures du présent contrat :<br>19/06/2023 01/07/2023<br>Si avenant, date d'effet :<br>Date de fin du contrat ou de la période<br>d'apprentissage : 30/06/2025 | existe pour ce contrat<br>porte l'r senant :<br>Scution uu Date de début de formation pratique<br>chez l'employeur :<br>Durée hebdomadaire du travail :<br>35 heures minutes                                  |                                          |
| Travail sur machines dangereuses ou exposition à des<br>Rémunération<br>1* année, du 01/07/2023 au 30/06/2024 : 53 % du sr                                                                                                    | risques particuliers :oui Znon<br>* Indiquer SMIC ou SMC (salaire minimum conventionnel)<br>NEC ', du au : % du '                                                                                             |                                          |
| 2***année, du 01/07/2024 au 30/06/2025 : 61 % du S<br>3***année, du au : % du<br>4***année, du au : % du                                                                                                    | MIC ';du au : %,du '<br>';du au : %,du '<br>';du au : %,du '                                                                                                    |                                          |
| Salaire brut mensuel à l'embauche :<br>926.02 €                                                                                                    | visse de retraite complémentaire :<br>IRCANTEC<br>E (reseau locement : E (mein Autro :                                                                                                    |                                          |
| LA FOR                                                                                                    | RMATION                                                                                                    |                                          |
| Dénomination du CFA responsable :<br>Institut de genech<br>N° UAI du CFA : 0595689W<br>N° SIRET CFA : 7 8 3 6 2 6 2 6 0 0 0 0 1 3<br>Adresse du CFA responsable :<br>N° Voie : Rue de la liberation                                                                              | Initial précis :<br>Services aux personnes et vente en espace<br>rural<br>Code du diplôme : 50333003<br>Code RNCP : RNCP25085<br>Organisation de la formation en CFA :<br>Date de début de formation en CFA : |                                          |
| Complément :                                                                                                    | 13/09/2023                                                                                                    |                                          |
| Code postal : 59242                                                                                                    | 15/07/2025                                                                                                    |                                          |
| Commune : Genech                                                                                                    | Durée de la formation : 840 heures                                                                                                    |                                          |
| Si le CFA responsable est le lieu de formation<br>principal cochez la case ci-contre                                                                                                    | Lieu principal de réalisation de la formation si<br>différent du CFA responsable :<br>Dénomination du lieu de formation principal :                                                                           |                                          |
| Visa du CFA (cachet et signature du directeur) :                                                                                                    | N° UAI : 0595122X<br>N° SIRET : 7 8 3 6 1 0 4<br>Adresse du lieu de formation principal :<br>N°15 Voie : Rus<br>Complément :<br>Code postal :                                                                 |                                          |
|                                                                                                    | Commune : B                                                                                                    |                                          |
| L'employeur atteste disposer de l'ensemble des pièces just<br>Fait à :<br>Signature de l'employeur Signature de l'ap                                                                                                    | uncatives necessaires au dépôt du contrat<br>Signature du représentant légal<br>prenti(e) de l'apprenti(e) mineur(e)                                                                                          |                                          |
|                                                                                                    |                                                                                                    |                                          |
| Nom de l'organisme :                                                                                                    | N° SIRET de l'organisme :                                                                                                    |                                          |
| DDETS Nord-Idlle<br>Date de réception du dossier complet :                                                                                                    | 1 3 0 0 1 1 7 9<br>Date de la décision :<br>20/06/2023                                                                                                    |                                          |
| N° de dépôt : 059202306019585                                                                                                    | Numéro d'avenant :                                                                                                    |                                          |
| •                                                                                                    |                                                                                                    |                                          |

### F. Etape 06 : Dépôt de la convention / CERFA sur la plateforme CNFPT

Une fois, la convention et le CERFA édités et signés, il faut déposer l'ensemble de ces documents sur la plateforme du CNFPT. Cela permet de valider définitivement la prise en charge. A ce stade, elle est **devenue NOMINATIVE à un apprenant.** 

C'est l'UFA qui le fait obligatoirement, car cela permettra ensuite la facturation des frais pédagogiques.

Pour cela, sur la plateforme du CNFPT, cliquer **FINANCEMENT** et **Créer une demande** et remplir les champs correspondants. Puis

- Déposer le document CERFA
- Déposer le document de la CONVENTION signé

Les informations suivantes (s'affichent) sont à renseigner également :

| CFA                                     | MODE O                                                      | Créée-le                |                 |          |  |
|-----------------------------------------|-------------------------------------------------------------|-------------------------|-----------------|----------|--|
| ĕccl                                    | Procédure ge                                                | estion des contrats     |                 | 21/12/23 |  |
| Croire en vous                          | YPAREO - Gestion Contrats et conventions<br>PUBLICS - CNFPT |                         |                 |          |  |
| Contrat                                 |                                                             |                         |                 |          |  |
| Туре                                    | Contrat                                                     | N° de dépôt à la DREETS | 059202306019585 |          |  |
| Date d'enregistrement à<br>la DREETS    | 20 Jun 2023                                                 | Date de conclusion      | 19 Jun 2023     |          |  |
| Date de début d'exécution<br>du contrat | 01 Jul 2023                                                 | Date de fin de contrat  | 30 Jun 2025     |          |  |

Pour information sur la plateforme du CNFPT, ci-après les informations à récupérer :

- NUM de dépôt à la DREETS = **NUM DECA** (récupérer de la DREETS via AGECAP)
- NUM d'accord préalable de financement = **NUM ACC**
- Date d'enregistrement à la DREETS

#### Puis ENREGISTRER.

### G. Etape 07 : Réception Accord de prise en charge définitif

Un mail est reçu par le siège du CFA (Carole Rigaud / Frédéric Watine) avec en pièce jointe l'accord de prise en charge. Il sera transféré ensuite à l'UFA concernée.

| [CFA | Apprentissage] Demande de financement mis à jour sur le site Apprentissage CFA du CNFPT                                                                                                    |
|------|----------------------------------------------------------------------------------------------------|
| ~    | Masquer l'historique des courriers                                                                                                    |
|      | De : Contact CNFPT Apprentissage CFA < <u>support.cfa@cnfpt.fr</u> ><br>Envoyé : vendredi 22 septembre 2023 12:19<br>À : WATINE Frédéric < <u>f.watine@institutdegenech.fr</u> ><br>Objet : [CFA Apprentissage] Demande de financement mis à jour sur le site Apprentissage CFA du CNFPT |
|      | Bonjour,                                                                                                    |
|      | La demande de financement n°FI-59031147 pour l'apprenti Eliona <mark>HENIART</mark> (ou sa modification suite à un<br>avenant) vient d'être <b>accordée</b> par le CNFPT.                                                                                                    |
|      | Organisme de formation par apprentissage : pour consulter le détail de votre demande de financement, veuillez-<br>vous connecter à <u>l'adresse suivante</u>                                                                                                    |
|      | Collectivité territoriale employeur : ce message est pour votre bonne information uniquement                                                                                                    |
|      | Ceci est un message automatique veuillez ne pas y répondre                                                                                                    |
|      | Cordialement.                                                                                                    |
|      | Le CNFPT                                                                                                    |

Il est possible également de récupérer l'accord de financement du jeune sur le portail du CNFPT.

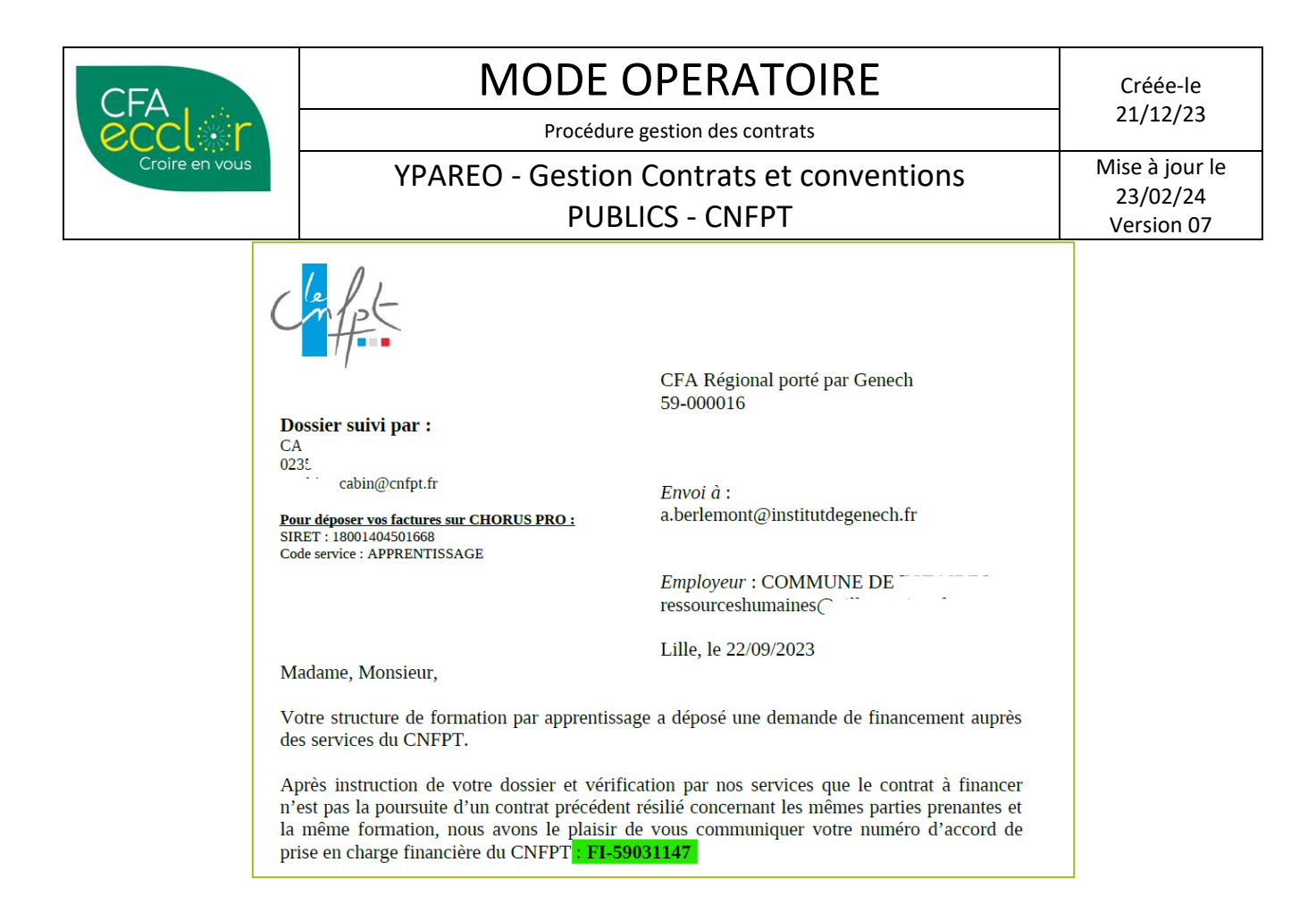

#### C'est à ce moment que le NUM ACC se transforme alors en FI – 00 0000 00.

ATTENTION : Il faut absolument que l'accord de financement soit suivi d'un échéancier signé avant de procéder à la facturation.

|                                                                               | MODE OPERATOIRE                                                                                          |                                                                                                    |                                                                                                    |                                                                                                    |                                                                                                    |                                                                                           |                                                       | Créée-le<br>21/12/23 |
|-------------------------------------------------------------------------------|----------------------------------------------------------------------------------------------------|----------------------------------------------------------------------------------------------------|----------------------------------------------------------------------------------------------------|----------------------------------------------------------------------------------------------------|----------------------------------------------------------------------------------------------------|-------------------------------------------------------------------------------------------|-------------------------------------------------------|----------------------|
| eccler                                                                        | Procédure gestion des contrats                                                                           |                                                                                                    |                                                                                                    |                                                                                                    |                                                                                                    |                                                                                           |                                                       |                      |
| Croire en vous YPAREO - Gestion Contrats et conventions                       |                                                                                                    |                                                                                                    |                                                                                                    |                                                                                                    |                                                                                                    | S                                                                                         | Mise à jour le<br>23/02/24                            |                      |
| PUBLICS - CNFPT                                                               |                                                                                                    |                                                                                                    |                                                                                                    |                                                                                                    |                                                                                                    |                                                                                           |                                                       | Version 07           |
| -                                                                             | Le mor<br>contrat                                                                                        | ancier des                                                                                                    | de la contribut<br><b>10 euros</b><br>versements av                                                                                                    | ion financièr<br>rec leurs mon                                                                                            | e du CNFPT (p<br>tants afférents                                                                      | oortant sur la d                                                                          | lurée totale d                                        | lu                   |
| Durée (                                                                       | en mois)                                                                                                 | 24                                                                                                    | Nombre d' échés                                                                                                    | ances 6                                                                                                    |                                                                                                    |                                                                                           |                                                       | G                    |
| Échéanc                                                                       | es 1                                                                                                    | 1                                                                                                    | 2                                                                                                    | 3                                                                                                    | 4                                                                                                    | 5                                                                                         | 6                                                     |                      |
| Dates                                                                         | 0                                                                                                    | 01/08/2023                                                                                                    | 01/02/2024                                                                                                    | 01/05/2024                                                                                                    | 01/08/2024                                                                                            | 01/02/2025                                                                                | 01/05/2025                                            | _                    |
| Montan                                                                        | CFA Régional porté par Genech (59-000016)                                                                |                                                                                                    |                                                                                                    |                                                                                                    |                                                                                                    |                                                                                           |                                                       | -                    |
| Vous I<br>un app<br>Les fa<br>-<br>-<br>Si l'ap<br>cas ée<br>Persor<br>Je vou | rouverer<br>renti, da<br>ctures do<br>Identifi<br>Code s<br>prenti(e<br>chéant,<br>nes Han<br>s prie d'a | z le dossie<br>ins les doc<br>oivent être<br>iant CHOF<br>ervice : Al<br>) est en si<br>à commu<br>ndicapées o<br>agréer, Ma | er de facturatio<br>uments utiles.<br>déposées sur l<br>RUS : 1800140<br>PPRENTISSA<br>tuation de han<br>niquer par l'<br>dans la Fonctio<br>adame, Monsie | n sur le site i<br>le portail CH<br>04501668 (SI<br>GE<br>dicap, cet ac<br>employeur a<br>on Publique).<br>eur, mes salut | internet du CN<br>ORUS PRO su<br>RET délégation<br>cord de prise d<br>au FIPHFP (I<br>ations distingu | FPT, à la rubr<br>r l'espace suiv<br>n Normandie)<br>en charge du<br>Fonds pour l<br>ées. | ique accueill<br>vant :<br>CNFPT est,<br>'Insertion d | lir<br>le<br>es      |
|                                                                               |                                                                                                    |                                                                                                    |                                                                                                    | Elisa Lo<br>Directri                                                                                                    | DOSFELD<br>ce Délégation                                                                              | Hauts de Fran                                                                             | ce                                                    |                      |
|                                                                               |                                                                                                    |                                                                                                    |                                                                                                    | adu                                                                                                    |                                                                                                    |                                                                                           |                                                       |                      |

Le NUM FI est à compléter dans le champ NUM DOSSIER OPCO de l'onglet Formation / Organisme dans CERFA d'apprentissage et sur la fiche du financeur CNFPT dans financement.

### H. Etape 08 : Contrôle et/ou modification de l'ECHEANCIER

## YPAREO génère seul et automatiquement l'échéancier.

Pour rappel, aucune télétransmission ne se fait avec le CNFPT (Financeur).

Il faut donc CONTROLER LES MONTANTS et LES DATES dans l'échéancier d'YPAREO avec les documents reçus.

De manière générale, les montants sont cohérents. Si non, il faut les corriger manuellement avec ceux reçus dans le document.

### I. Etape 09 : Validation de l'échéancier

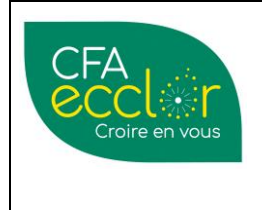

Procédure gestion des contrats

# YPAREO - Gestion Contrats et conventions PUBLICS - CNFPT

Mise à jour le 23/02/24 Version 07

Avant de facturer, il faut valider l'échéancier.

Pour cela, dans la fenêtre VALIDATION REFERENCEMENT, il y a 3 actions à mener :

## 1 - Supprimer les frais si besoin, via la flèche.

- 2 Dans la zone COMPTE IMPUTABLE, mettre dans les champs
  - o Général : 000000 PEC Cout Apprentissage Public XXX
  - Analytique : AS0000 Presta Formation....

Dans le champ **REFERENCEMENT** au moment de la validation du financement, mettre le **num FI – 00 0000 00.** 

# J. Etape 10 : Passer à la facturation

A terme échu, dès que l'échéance est terminée.

### A NOTER : La 1<sup>ère</sup> échéance = 1<sup>er</sup> mois de formation

Pour la facturation, il faut modifier la date d'extraction. Elle doit être comprise dans la période de l'échéance à facturer Ex : L'échéance 1 est du 01/09 au 01/10.

La date de facturation doit être **au maximum le 30/09.** Si la date d'extraction est mise après, la 2<sup>nde</sup> échéance sera prise en compte également Sinon il prend en compte les 2 échéances

### Document à utiliser : Facture Contrat public.dotx

- 1 Vérifier le NUMDECA
- 2 Vérifier le NUM FI
- 3 Vérifier le MONTANT

Une fois la facture éditée, il faut envoyer la facture et le certificat de réalisation au service comptabilité du CFA (Estelle SAGOT) qui la déposera sur la plateforme concernée et pourront ainsi en assurer le suivi.